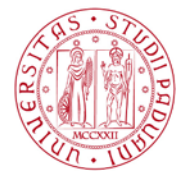

## GUIDA AL Corso di Formazione Generale in materia di salute e sicurezza per stagisti/tirocinanti dell'Universita' degli Studi di Padova

Come previsto dal D.Lgs 81/08 e s.m.i., e dall'accordo Stato-Regioni del 21 dicembre 2011 prima di iniziare il periodo di formazione e di orientamento presso aziende/enti nel territorio nazionale, ogni stagista/tirocinante deve ricevere specifiche indicazioni in materia di salute e sicurezza sul lavoro

A tal fine l'Ateneo ha predisposto e messo a disposizione dei propri stagisti/tirocinanti un corso online sulla sicurezza.

Tale corso è fruibile sulla piattaforma Moodle del Servizio Sicurezza

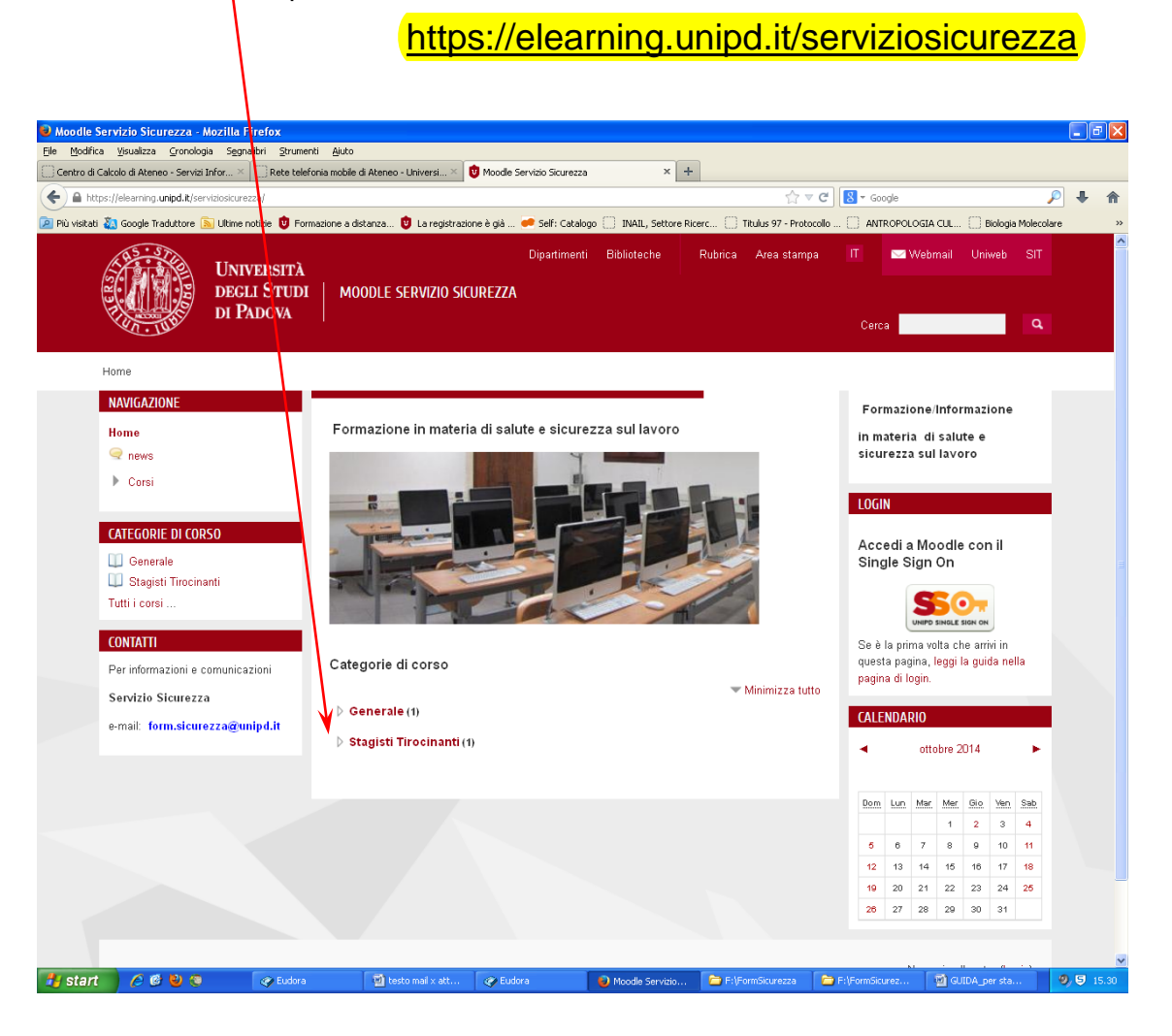

Per accedere al corso di formazione è necessario innanzitutto effettuare il login con modalità diverse per gli studenti dell'Ateneo e per gli esterni come indicato a seguire:

**PER GLI STUDENTI DELL'ATENEO** in possesso quindi di indirizzo e-mail istituzionale: *nome.cognome@studenti.unipd.it* 

utilizzando il **Single Sign On -->**cliccando su **SSO** e utilizzando le credenziali della posta elettronica (nome.cognome@studenti.unipd.it e relativa password)

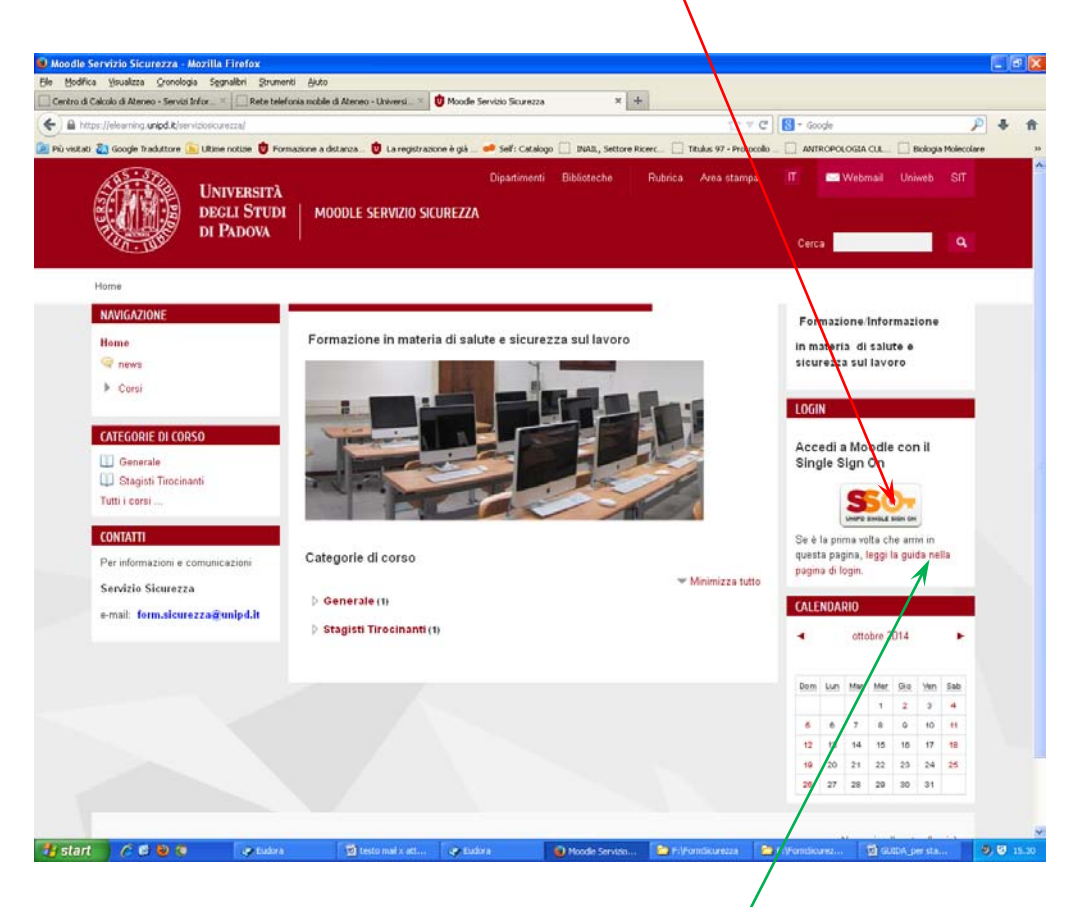

PER GLI STUDENTI EXTRA ATENEO (studenti Erasmus o studenti corsi singoli) o per gli esterni (docenti ospiti o altri casi) è previsto un altro tipo di accesso che deve essere richiesto ai gestori della piattaforma. Cliccando su *"leggi la guida nella pagina di login"* (segue in pagina successiva)

### Segue PER GLI STUDENTI EXTRA ATENEO

Nella schermata successiva è necessario cliccare su

#### "Clicca qui per inviare una richiesta per accedere alla piattaforma Moodle "

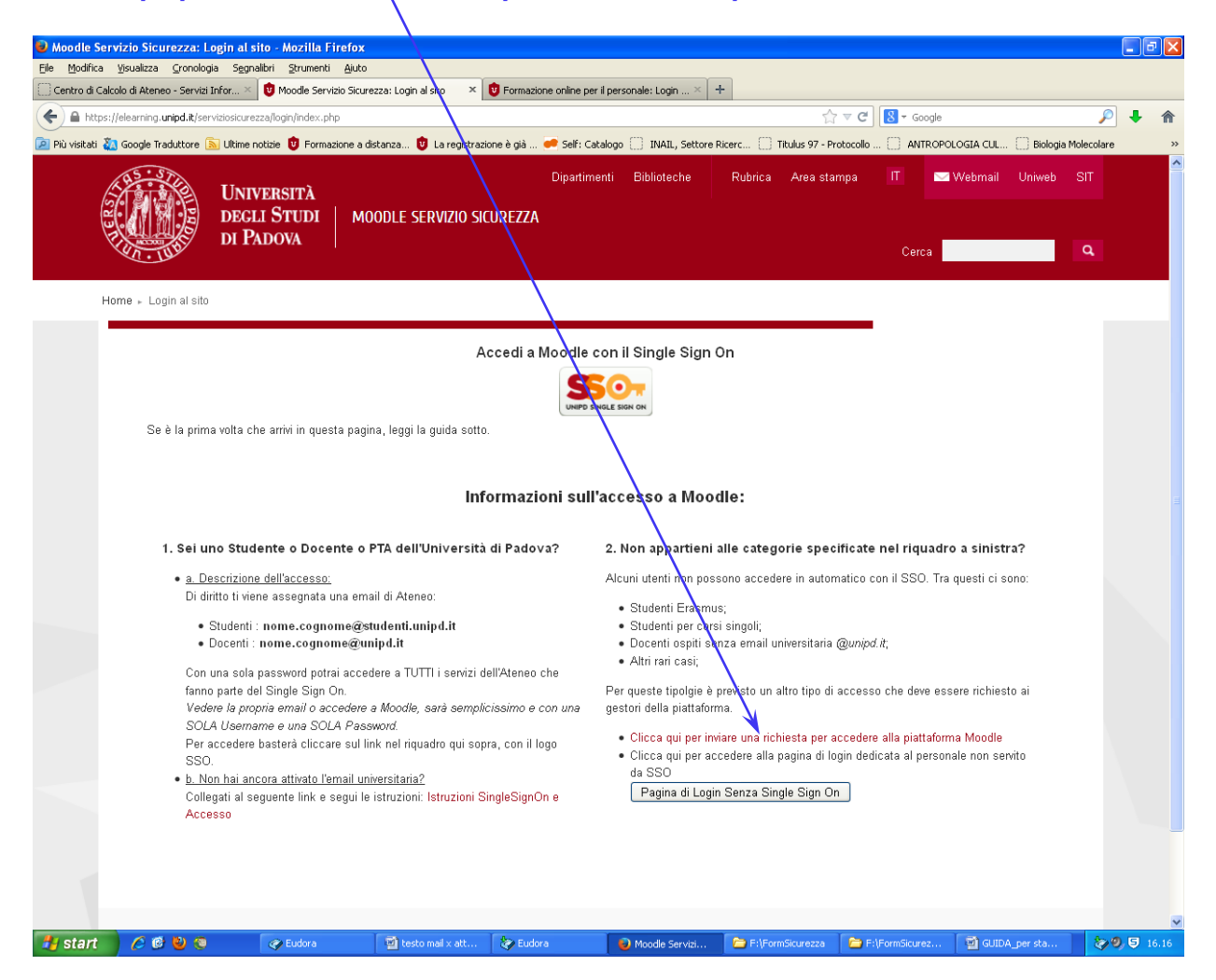

#### Segue PER GLI STUDENTI EXTRA ATENEO

Si aprirà quindi il client di posta elettronica da voi utilizzato che vi consentirà di inviare una mail a form.sicurezza@unipd.it nella quale dovranno essere indicati i seguenti dati:

- Nome Cognome
- Luogo e Data di Nascita (è necessario indicare sia il comune che la provincia di nascita mentre per chi è nato all'estero indicare lo Stato)
- Codice fiscale

Solo dopo aver ricevuto una mail con le credenziali sarà possibile accedere al corso.

Una volta effettuato il login (<u>o come studenti di Ateneo con SSO o come studenti extra-ateneo</u> <u>con le credenziali fornite</u>) e cliccato sulla categoria "Stagisti Tirocinanti" si accede alla seguente schermata

Si dovrà quindi cliccare su "Formazione Generale per ștagisti e tirocinanti"

| Gle Modifica Yisua   | alizza Gronologia Segnalibri Strum                                  | enti Ajuto                               |                                    | /                       |                                           |                                             |                                    |   |      |
|----------------------|---------------------------------------------------------------------|------------------------------------------|------------------------------------|-------------------------|-------------------------------------------|---------------------------------------------|------------------------------------|---|------|
| Centro di Calcolo di | Ateneo - Servizi Infor                                              | icurezza: Stagisti Tirocinanti 🛛 🛛 💆     | Servizio Formazione: Corso per sta | pistijki                |                                           |                                             |                                    |   |      |
| ♦ ♦                  | /elearning unipd.it/serviciosicurects/cour                          | se/index.php?categoryid=2                | /                                  |                         | ☆ ≠ C                                     | 🚼 = Google                                  | \$                                 | • | A    |
| 🔄 Più visitati 🚵 Goo | igle Traduttore 🚡 Ultime noticie 🖞 Fo                               | rmazione a distanza 🛛 😈 La registrazione | e è già 🧀 Self: Catalogo 📋 1       | WAIL, Settore Ricerc    | Titukus 97 - Protocollo                   | _ ANTROPOLOGIA CU                           | L Biologia Molecolar               | e | - 39 |
|                      | UNIVERSIT<br>DEGLI STUL<br>DI PADOVA                                | À<br>DI MOODLE SERVIZIO SICI             | Dipartimerzi Bi<br>UREZZA          | olioteche Ru            | ubrica Area stampa                        | Π 🔤 Webm                                    | ail Uniweb SIT                     |   |      |
| ×4                   | - THE                                                               |                                          |                                    |                         |                                           | Cerca                                       | ٩                                  |   |      |
| Home                 | a + Čorsi + Stagisti Tirocinanti                                    |                                          |                                    |                         |                                           | Cerca corsi:                                | W                                  |   |      |
| CAT                  | EGORIE DI CORSO                                                     | Categorie di corto: Stagisti             | Tencio nti 💌                       |                         |                                           | -                                           |                                    |   |      |
| -                    | Generale                                                            | calegorie of corac. [ congoin            | V                                  |                         |                                           |                                             |                                    |   |      |
| U .                  | Stagisti Tirocinanti                                                | FORMAZIONE GENE                          | RALE PER STAGISTI E                |                         |                                           |                                             | [₽ <sup>a</sup>                    |   |      |
| 1 UII                | i corsi                                                             | TIROCINANTI                              |                                    |                         |                                           |                                             |                                    |   |      |
| CON                  | ITTATI                                                              |                                          |                                    | Prima di                | iniziare il cors                          | o è necessario                              | leggere le                         |   |      |
| Per                  | informazioni e comunicazioni                                        |                                          |                                    | informaz                | tioni contenute                           | e nella:                                    |                                    |   |      |
| Sen                  | vizlo Sicurezza                                                     |                                          |                                    | GUIDA PE<br>sulla sicur | R L'ACCESSO al<br>ezza per stadisti       | corso di Formazio<br>e tirocinanti          | one Generale                       |   |      |
| 0-m                  | ail: form.sicurezza@unipd.it                                        |                                          |                                    | Questo con              | so é rivolto agli stu                     | denti e ai laureati d                       | ell'I Iniversita'                  |   |      |
|                      |                                                                     |                                          |                                    | degli Studi             | di Padova che dev                         | ono svolgere il bro                         | cinio di                           |   |      |
| NAV                  | IGAZIONE                                                            |                                          |                                    | formazione<br>nazionale | e di orientamento<br>e quindi, in qualità | presso aziende/en<br>i di tirocinanti o sta | ti del territorio<br>gisti, devono |   |      |
| Hom                  | 10                                                                  |                                          |                                    | effettuare la           | a formazione gene                         | rale sulla sicurezza                        | i nei luoghi di                    |   |      |
| 91                   | news                                                                |                                          |                                    | Stato-Regio             | oni del 21 dicembri                       | e 2011                                      | dan accordo                        |   |      |
|                      | Corsi                                                               |                                          |                                    | 0.1300.00.00            |                                           |                                             |                                    |   |      |
|                      | Generale                                                            |                                          |                                    |                         |                                           |                                             |                                    |   |      |
|                      | <ul> <li>Stagisti Tirocinanti</li> <li>GENERALE STAG_TIR</li> </ul> |                                          |                                    |                         |                                           |                                             |                                    |   |      |
|                      |                                                                     |                                          |                                    |                         |                                           |                                             |                                    |   |      |
|                      |                                                                     |                                          |                                    |                         |                                           | Non se                                      | n collegato. (Login)               |   |      |
| 0                    | 2012 Università di Padova - Tutti i                                 | diritti riservati                        |                                    |                         |                                           | Informazioni s                              | sul sito   Privacy                 |   |      |
|                      |                                                                     |                                          |                                    |                         |                                           |                                             |                                    |   |      |

A questo punto verrà richiesto allo studente di iscriversi inserendo una *chiave di iscrizione* che per questo corso è:

| sic1014ST |  |
|-----------|--|
|           |  |

Attenzione a rispettare la sequenza di numeri e lettere maiuscole e/o minuscole

| Opzioni di iscrizione<br>Elscrizione spontanea (Studente) |  |
|-----------------------------------------------------------|--|
| Chiave di iscrizione                                      |  |
| ISCRIVIMI                                                 |  |

La password verrà richiesta solo al primo accesso

Ora è possibile accedere al corso eseguendo le seguenti operazioni in sequenza

1. Visualizzazione dei contenuti del corso alla voce

#### MATERIALE DIDATTICO:

#### Formazione generale per stagisti e tirocinanti:

Slide visualizzabili in formato pdf all'interno della piattaforma moodle ed eventualmente scaricabili.

2. Accesso al test alla voce

#### TEST DI VERIFICA:

#### **Test Finale**

L'accesso al test è consentito solo dopo aver visionato le slide del corso.

Le domande prevedono una o al massimo due risposte corrette.

Per superare il test è necessario ottenere un punteggio pari ad almeno il 90% del punteggio massimo.

Il test ha una durata massima di 45 minuti più ulteriori 5 minuti per l'invio delle risposte

Se non si riesce a raggiungere tale punteggio si consiglia di rivedere i contenuti del corso prima di riprovare il test, che comunque non sarà accessibile prima che siano passati

15 minuti dal 1° tentativo non andato a buon fine

Se anche il secondo tentativo non va a buon fine il sistema blocca l'accesso al test per 24 ore necessarie al ripasso degli argomenti del corso

Per ogni ulteriore tentativo successivo al 2° sarà necessario attendere 24 ore tra un tentativo e l'altro

3. Accesso alla Dichiarazione di Completamento alla voce

#### **TEST DI VERIFICA:**

#### Dichiarazione di Completamento

Dopo aver superato il test il sistema prevede che lo studente acceda a un breve questionario ai fini di dichiarare il completamento del corso e il superamento del test e poter quindi conseguire l'attestato

4. Accesso all'Attestato che certifica l'avvenuta formazione e superamento del test di verifica alla voce

**TEST DI VERIFICA:** 

#### Attestato

Lo studente potrà quindi stampare o scaricare il proprio certificato in formato pdf

# **BUON LAVORO!!!**